# How do I process payment for an unpaid order?

16/04/2025 2:12 pm AEST

## Overview

As an administrator running a membership program or event through GameDay in which members and entrants are required to make payment, you also have the ability to manually pay an unpaid order through the back-end GameDay database using a secure online payment gateway. This process is generally used if your organisation takes payment over the phone or in-person for members who were unable to complete payment through the form.

# Step-by-Step

#### Step 1: Open your order list

From your GameDay Dashboard, select Finances > MANAGE FINANCES from the left-hand menu

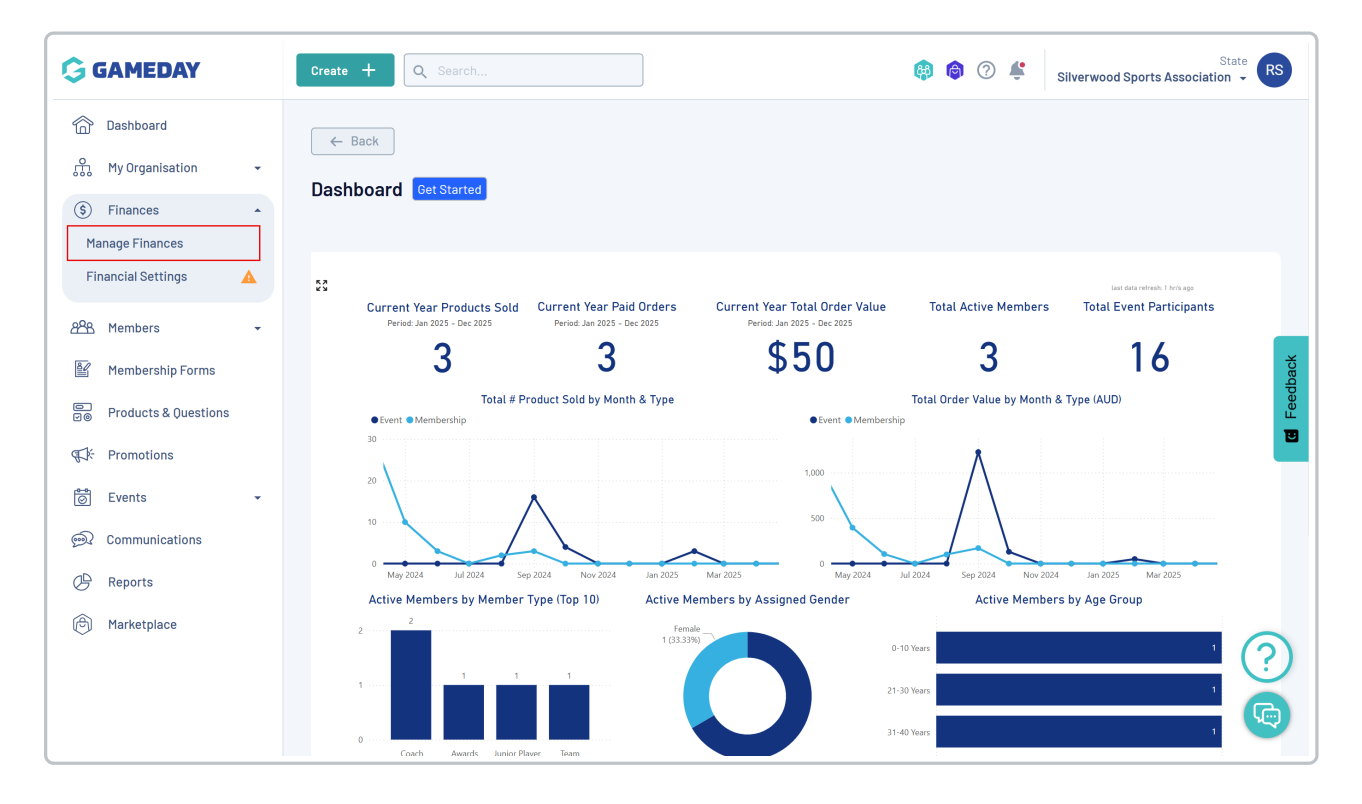

#### Step 2: View an unpaid order

Find the unpaid order you want to pay and click VIEW

| GAMEDAY                           | Create + Q. Search (B) (C) (C) (C) (C) (C) (C) (C) (C) (C) (C                       |
|-----------------------------------|-------------------------------------------------------------------------------------|
| Dashboard<br>유규 My Organisation ~ | Einances                                                                            |
| S Finances                        |                                                                                     |
| Manage Finances                   |                                                                                     |
| Financial Settings 🔒              | Orders Settlements                                                                  |
| And Members -                     | Send Email Send Payment Request Date Range V All Sources V Unpaid V Q Search        |
| Membership Forms                  | g                                                                                   |
| Products & Questions              | Date Order Details Order Number Amount Status Source                                |
| द्धाः<br>Promotions               | February 7th 2025, 9:56 am (AEDT) 2063162 \$100.00 AUD Unpaid Admin Portal View     |
| 🙆 Events 🔻                        | December 18th 2024, 3:29 pm (AEDT) 2047311 \$ 60.00 AUD Unpaid Membership Form View |
| ፼ Communications                  | October 7th 2024, 3:22 pm (AEDT) 2008496 \$ 10.00 AUD Unpaid Event Form View        |
| 🕑 Reports                         |                                                                                     |
| 🗇 Marketplace                     | August 13th 2024, 1:35 pm (AEST) 1964146 \$50.00 AUD Unpaid Membership Form View    |
|                                   | July 4th 2024, 2:27 pm (AEST) 1956291 \$50.00 AUD Unpaid Event Form                 |
|                                   | April 9th 2024, 3:20 pm (AEST) 1936771 \$ 65.00 AUD Unpaid Membership Form View     |

## Step 3: Start the payment process

In the menu in the top-right corner, click **PAY ORDER** 

| GAMEDAY                | Create + Q                    |                           |                  |          |                 |                 | 🏟 🖗         | ) 🗳      | Silverwood Sports Ass  | State RS |
|------------------------|-------------------------------|---------------------------|------------------|----------|-----------------|-----------------|-------------|----------|------------------------|----------|
| Dashboard              | ← Back                        |                           |                  |          |                 |                 |             |          |                        |          |
| 📆 My Organisation 👻    | Order - 204731                | 1                         |                  |          |                 |                 |             | Pay Orc  | der                    |          |
| (\$) Finances          | unpaid Decemb                 | er 18th 2024, 3:29 pm (AE | DT)              |          |                 |                 |             | Cancel   | Order                  |          |
| Manage Finances        |                               |                           |                  |          |                 |                 |             | Send P   | ayment Request         |          |
| Financial Settings     |                               |                           |                  |          |                 |                 |             |          |                        |          |
| 828 Members -          | Order Items                   | Transactions              |                  |          |                 |                 |             |          |                        | _        |
| Membership Forms       |                               |                           |                  |          |                 |                 |             |          | C Type to Search       | gack 🔅   |
| e Products & Questions | Order Ite                     | em Number Product N       | ame Product Type | Quantity | Unit Price      | Total Price     | Promotional | Discount | Total Discounted Price | Status   |
| CF Promotions          | ✓ 2731664                     | T-Shirt                   | Add-on           | 1        | \$ 10.00<br>AUD | \$ 10.00<br>AUD | -           |          | \$ 10.00 AUD           | unpaid   |
| 👼 Events 👻             |                               | 2024 1                    |                  |          |                 |                 |             |          |                        |          |
| Dommunications         | ▶ 2731663                     | 2024 Juni<br>Membersh     | ip Membership    | 1        | \$ 50.00<br>AUD | \$ 50.00<br>AUD | -           |          | \$ 50.00 AUD           | unpaid   |
| 🖉 Reports              |                               | (State Lev                | y)               |          |                 |                 |             |          |                        |          |
| 创 Marketplace          |                               |                           |                  |          |                 |                 |             |          |                        |          |
| Ť                      | Show 50 Showing rows 1-2 of 2 |                           |                  | 1<       | < 1             | > >1            |             |          |                        | ?        |
|                        |                               |                           |                  |          |                 |                 |             |          |                        |          |

### Step 4: Confirm details

Confirm that the order details are correct, then click **PROCESS PAYMENT NOW** option

| Review items for tl                                                               | his order                                                 |      |          |              |                       |           |
|-----------------------------------------------------------------------------------|-----------------------------------------------------------|------|----------|--------------|-----------------------|-----------|
| Order Item Number                                                                 | Product Name                                              |      | Quantity | Price        | Total Discouted Price | Promotion |
| 2731664                                                                           | T-Shirt                                                   |      | 1        | \$ 10.00 AUD | \$ 10.00 AUD          |           |
| 2731663                                                                           | 2024 Junior Membership (State Levy)                       |      | 1        | \$ 50.00 AUD | \$ 50.00 AUD          |           |
| howing rows 1-2 of 2<br><b>How would you like</b><br>Payment option is Payment Ga | t <b>o pay?</b><br>Iteway or Manually set Product as Paid | 14 4 |          |              |                       |           |
| 1ark as<br>Unpaid Paid Proc                                                       | ess payment now                                           |      |          |              |                       |           |
| otal Price (Inclusive of Transaction                                              | n and Processing Fee)                                     |      |          |              |                       |           |
|                                                                                   |                                                           |      |          |              |                       |           |

## Click PROCEED TO PAYMENT

| How would you like to pay?                                        | 19                      |
|-------------------------------------------------------------------|-------------------------|
| Payment option is Payment Gateway or Manually set Product as Paid |                         |
| Mark as                                                           |                         |
| Unpaid Paid Process payment now                                   |                         |
|                                                                   |                         |
| Total Price (Inclusive of Transaction and Processing Fee)         |                         |
| S BU,UD AUD                                                       |                         |
|                                                                   | $\langle \cdot \rangle$ |
|                                                                   |                         |
| Cancel                                                            | Proceed to Payment      |

Step 5: Pay for the order

Enter payment details, then click **PAY NOW** 

| Maka a Daumant                            |                               |       |  |  |
|-------------------------------------------|-------------------------------|-------|--|--|
| Take a Payment<br>Fotal due: \$ 60.00 AUE | D                             |       |  |  |
| 🖬<br>Card                                 | <b>û</b><br>AU Direct Debit   |       |  |  |
| Card number                               |                               |       |  |  |
| 4444 3333 2222 111                        | 11                            | VISA  |  |  |
| xpiry date                                | Security code                 |       |  |  |
| 12 / 25                                   | 123                           |       |  |  |
| Country                                   |                               |       |  |  |
| Australia                                 |                               | ~     |  |  |
| Po                                        | Pay<br>wered by <b>stripe</b> | y Now |  |  |
|                                           |                               |       |  |  |
|                                           |                               |       |  |  |

If the payment is successful, the order with then be recognised in the system as paid, and the funds will be included in your next settlement

# Watch

Your browser does not support HTML5 video.